## EJEMPLO DE BÚSQUEDA NACIONAL DE INVENCIONES POR INTERNET

En este ejemplo se va a tratar de localizar documentos en la base de datos española OEPMPAT, de Patentes y Modelos de Utilidad, sobre **cepillos de dientes**, cuyo registro haya sido solicitado por la compañía **COLGATE**. Para ello;

1.- Acceda a la página de Internet de la OEPM (<u>www.oepm.es</u>).

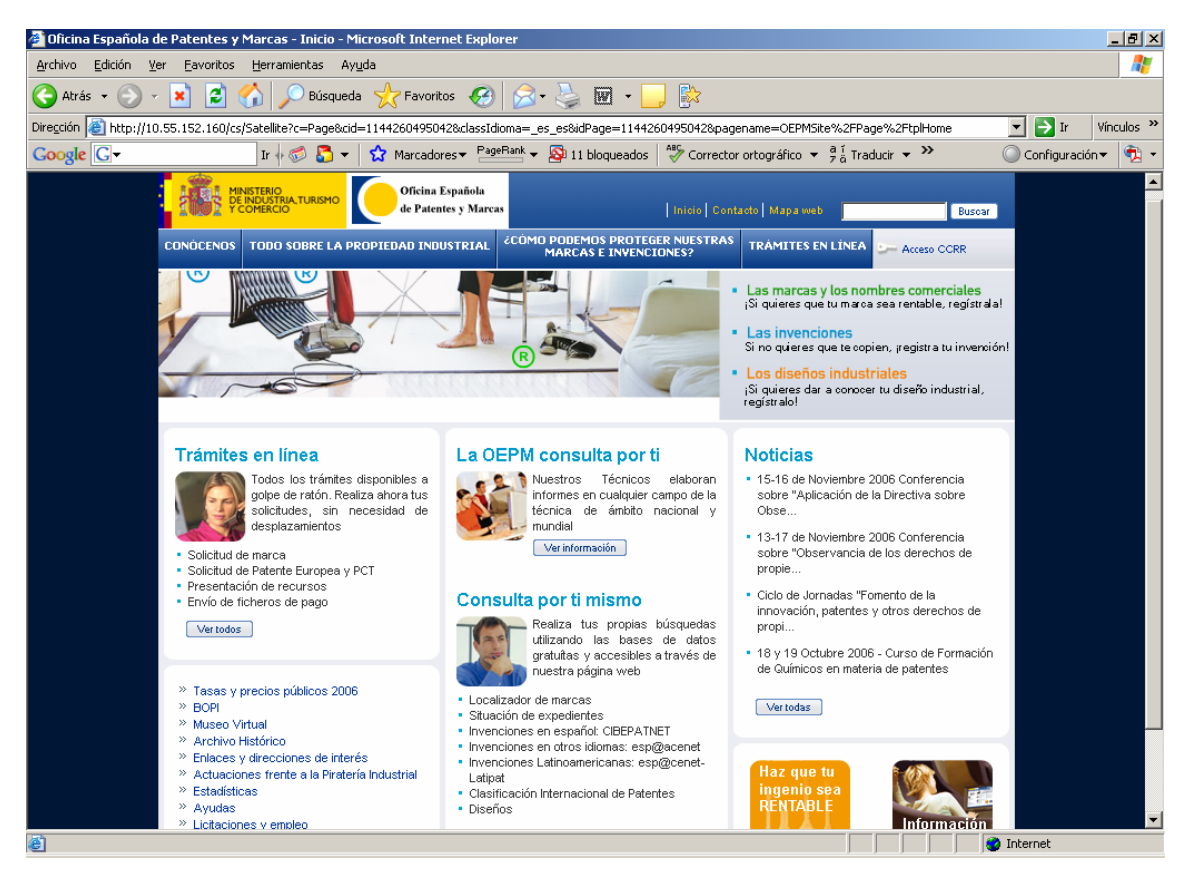

2.- Dentro del apartado BASES DE DATOS pulse la opción Cibepatnet.

| 🕝 - 🕑 - 💽                  | 🖹 🖻 🏠 🔎 🧙 🚱 😒 🤤 + 🛄                                                                                                    | 🥂 – ð ×                          |  |  |  |  |  |
|----------------------------|----------------------------------------------------------------------------------------------------|----------------------------------|--|--|--|--|--|
|                            | ERIO<br>XISTRIA, TURISMO<br>VERCIO                                                                                                    |                                  |  |  |  |  |  |
|                            | Base de datos de Invenciones<br>en español                                                                                                    | 2                                |  |  |  |  |  |
| eje                        | rmplo de búsqueda Consult                                                                                                    | ar                               |  |  |  |  |  |
|                            | Consult                                                                                                    | ar                               |  |  |  |  |  |
| Ver contenido o            | de las Bases de Datos                                                                                                    |                                  |  |  |  |  |  |
| Temática:                  | oepmpat: Contiene los datos bibliográficos de Patentes y Modelos de Utilidad.<br>latipat: Contiene los datos bibliográficos de Patentes y Modelos de dieciocho países iberoamericanos.                                                                                                    |                                  |  |  |  |  |  |
| Datos<br>referenciales:    | oepmpat: número de solicitud, número de publicación, Clasificación Internacional de Patentes, título y Resumen, número de<br>ciales: prioridad, fechas, solicitante e inventor.<br>latipat: título y resumen, Clasificación Internacional de Patentes, solicitante e inventor, número de prioridad, número de solicitud y<br>número de mublicación y fechas                                                                                                    |                                  |  |  |  |  |  |
| Cobertura:                 | ura: oepmpat: Contiene datos bibliográficos de documentos de Patentes y Modelos de Utilidad tramitados por el Estatuto de la<br>Propiedad Industrial y por la nueva Ley de Patentes de 20 de marzo de 1986, así como las Patentes Europeas y Patentes solicitadas<br>vía PCT que designen a España y generan un documento en español. Incluye las imágenes publicadas en el BOPI desde 1986, así<br>como los documentos completos de patentes y modelos españoles, además de casi 400.000 documentos tramitados bajo el EPI.<br>latipat: Contiene Patentes y Modelos de dieciocho países iberoamericanos, así como sus imágenes desde 1991 y documentos<br>completos mejicanos. |                                  |  |  |  |  |  |
| Requisitos de<br>software: | <ul> <li>Debe tener instalado en su Ordenador Personal el programa "Imaging" de Windows® o cualquier otro programa visualizar imágenes en formato TIFF.</li> <li>Las imágenes en facsimil de los documentos completos estan realizadas en PDF (Portable Document Format). N en su ordenador local el programa Acrobat Reader® versión 4, one puede conseguirlo de los imágenes.</li> </ul>                                                                                                    | ı capaz de<br>ecesitará instalar |  |  |  |  |  |
|                            | אראיז אין אראיז אראיז אין אראיז אראיז אראיז אראיז אראיז אראיז אראיז אראיז אראיז אראיז אראיז אראיז אראיז אראיז א                                                                                                    | CAPPELIN NEWSCOLD DE MORRE AND 🗖 |  |  |  |  |  |

3.- Pulse el botón Consultar situado a la derecha de OEPMPAT

Aparece un formulario de búsqueda que permite introducir en diversos campos (Título, Resumen, Solicitante, Fecha de solicitud...) aquellos términos que caractericen mejor su investigación (empresas, inventores, palabras clave técnicas, fechas de solicitud o de publicación...)

Todas las opciones de búsqueda, operadores y su posible combinación puedes ser localizados a través de las ayudas incorporadas en los distintos campos de los formularios (pulse, por ejemplo, en el campo **Título-Resumen** del formulario).

La elección de una adecuada estrategia de búsqueda facilita la localización de la información realmente relevante, evitando la recuperación de referencias sin interés. Es importante que a la hora de seleccionar las palabras clave de nuestra búsqueda tengamos muy en cuenta las diferentes acepciones(sinónimos) que pueden ser utilizadas. Así, si estamos buscando **cepillos de dientes**, también deberíamos buscar **cepillos dentales**.

Siguiendo nuestro ejemplo, escriba: COLGATE en el campo **Solicitante**, y CEPILL+ Y (DIENTE+ O DENTA+) en el campo **Título-Resumen**.

Esta búsqueda recupera aquellas referencias de invenciones que cumplen dos condiciones: primero, que incluyan en su título y/o resumen las combinaciones de palabras **"cepillos de dientes**", "**cepillos de dientes**", "**cepillos de dientes**", "**cepillos de dientes**", "**cepillos dentales**", etc. Y, segundo, que hayan sido solicitadas por la empresa COLGATE.

El operador +, por ejemplo, en DENTA+, recupera todas las palabras que comiencen por la raíz DENTA, tales como: DENTADURA, DENTAL, DENTALES...

El operador O entre dos palabras obliga a que cualquiera de ellas aparezca en el campo de búsqueda. En nuestro ejemplo, el uso de este operador en DIENTE+ O DENTA+, recuperaría las siguientes palabras: DIENTE, DIENTE, DIENTE, DENTAL, DENTALES, DENTADURA...

El operador Y entre dos palabras obliga a que éstas aparezcan a la vez en el campo donde buscamos. Así, la expresión CEPILL+ Y DIENTE+ recupera las siguientes combinaciones: <u>CEPILL</u>O DE <u>DIENTES</u>, <u>CEPILL</u>OS DE <u>DIENTE</u>S, <u>CEPILL</u>ARSE LOS <u>DIENTE</u>S...

Para combinar el operador O y el operador Y es necesario el empleo de paréntesis (). En nuestro ejemplo, su uso nos permite recuperar expresiones tales como: **CEPILLO DE DIENTES**, **CEPILLO DENTAL**...

| 🔇 • 🕤 · 💌 🖻 🏠 🔎 🌟 🤣 🔗 🦂                                                                                                    | w ·                                  | 💦 - ð × |  |  |  |  |  |  |
|----------------------------------------------------------------------------------------------------|--------------------------------------|---------|--|--|--|--|--|--|
| MINISTERIO<br>DE INDUSTRIA TURISMO<br>Y COMERCIO                                                                                                    |                                      |         |  |  |  |  |  |  |
| Consulta de la base de datos Invenciones españolas<br>Introduzca los valores de búsqueda deseados y haga clic en "Ejecutar". Para venificar la existencia de términos en el diccionario, haga clicen el icono "Diccionario" del<br>campo correspondiente. Para más detalles, haga clic en "Ayuda". Para obtener un formulario en blanco, pulse en el botón "Anular" |                                      |         |  |  |  |  |  |  |
|                                                                                                    | Consultar el                         |         |  |  |  |  |  |  |
| F.Pub.Solicitud                                                                                                    |                                      |         |  |  |  |  |  |  |
|                                                                                                    |                                      |         |  |  |  |  |  |  |
| Solicitante                                                                                                    |                                      |         |  |  |  |  |  |  |
| *Números Solicitud                                                                                                    |                                      |         |  |  |  |  |  |  |
| Y                                                                                                    |                                      |         |  |  |  |  |  |  |
| <u>"Números Publicac.</u>                                                                                                    |                                      |         |  |  |  |  |  |  |
| *Clasificaciones                                                                                                    |                                      |         |  |  |  |  |  |  |
|                                                                                                    |                                      |         |  |  |  |  |  |  |
| <u>"Titulo-Resumen</u>                                                                                                    |                                      |         |  |  |  |  |  |  |
|                                                                                                    | Dominios utilizados para la búsqueda |         |  |  |  |  |  |  |
|                                                                                                    | Ejecutar Ayuda Anular                |         |  |  |  |  |  |  |
| Se visualizarán los documentos en lotes de <sup>45</sup> .                                                                                                    | Volver pág. inicio OEPM:             |         |  |  |  |  |  |  |

## 4.- Pulse el botón de Ejecutar.

Obtenemos una pantalla que nos indica el número de documentos recuperados que cumplen las especificaciones de nuestra búsqueda.

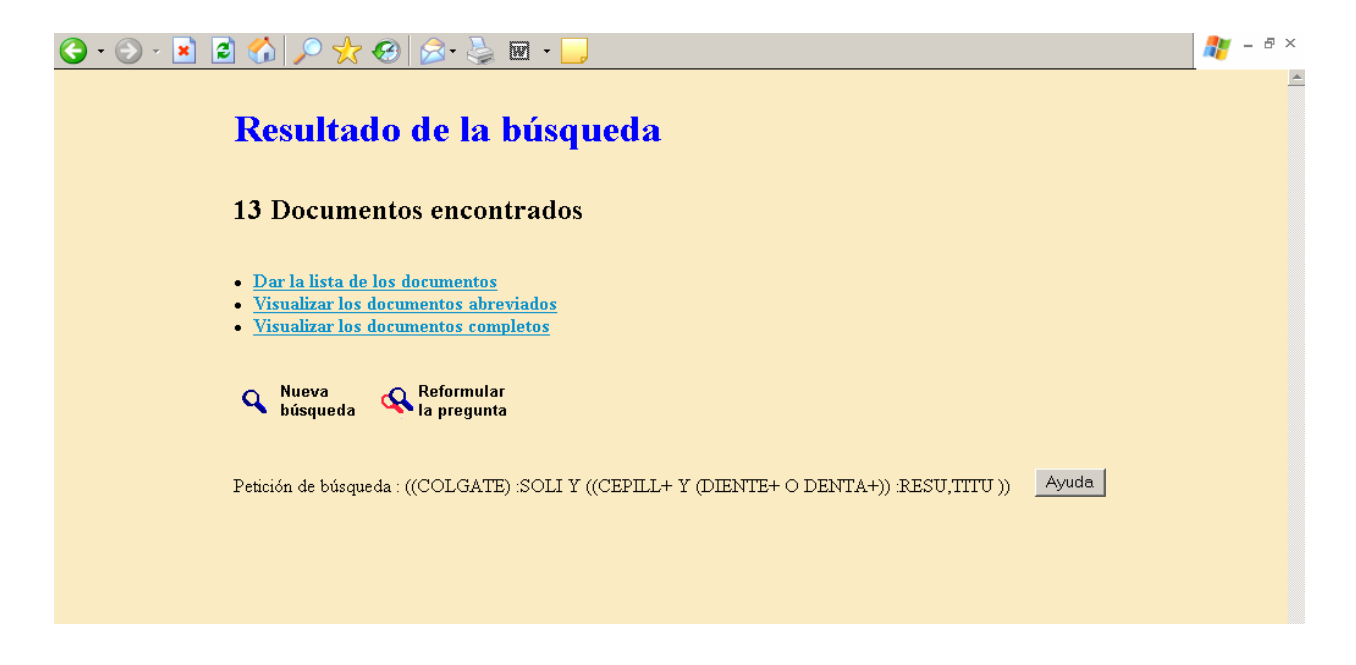

5.- Elija la opción de visualización de documentos deseada (por ejemplo, pulse la primera opción: **Dar la lista de los documentos**)

| G         | - 🕘 - 💌                                                                                                    | 2 🏠 🌶   | ی 🏷 🤇          | 8- 🎍                 | 🖉 • 📃                           |         |                                                                                       | <b>a</b> - | 8  | × |
|-----------|----------------------------------------------------------------------------------------------------|---------|----------------|----------------------|---------------------------------|---------|---------------------------------------------------------------------------------------|------------|----|---|
|           | Lista de documentos                                                                                                    |         |                |                      |                                 |         |                                                                                       |            |    |   |
| Q<br>13 ( | Nueva<br>búsqueda       Reformular<br>la pregunta       Página<br>inicio B.D.         13 documentos visualizados de 13 recuperados       Central de la pregunta |         |                |                      |                                 |         |                                                                                       |            |    |   |
|           | IMG DPDF                                                                                                    | №Public | c. №Publ.Euro. | . №P <b>ub1.</b> PCT | [ Clasif.Principal              | Clasif. | Título                                                                                |            |    |   |
|           | T3                                                                                                    | 2228577 | 1194280        | W0103909             | B29C65/16,A46B5/00              | 0       | UNION POR LASER EN CEPILLOS DE DIENTES DE CABEZAS A M                                 | (ANGO:     | 5. |   |
|           | T3                                                                                                    | 2223515 | 1176888        | W0065953             | A46B5/00                        |         | CEPILLO DE DIENTES CON MOVIMIENTO CONTROLADO DE LA                                    | CABEZ      | A. |   |
|           | T3                                                                                                    | 2221838 | 1150591        | W0047083             | A46B9/10,A46B3/00               |         | CABEZA DE CEPILLO DE DIENTES CON CERDAS MONTADAS D<br>MANERA FLEXIBLE.                | E          |    |   |
|           | T3                                                                                                    | 2210777 | 0991339        | W9858562             | A46B7/06,A46B9/04               |         | CEPILLO DE DIENTES CON CABEZA PROVISTA DE UNA UNION<br>RESISTENTE AL DESPRENDIMIENTO. |            |    |   |
|           | T3                                                                                                    | 2207302 | 1083806        | W9963859             | A46B15/00                       |         | CEPILLO DE DIENTES LUMINOSO INTERACTIVO.                                              |            |    |   |
|           | T3                                                                                                    | 2192054 | 1079713        | W9959445             | A46D3/08                        |         | DISPOSITIVO DE MANIPULACION PARA LA FABRICACION DE<br>DE <mark>DIENTES.</mark>        | CEPILLO    | DS |   |
|           | T3                                                                                                    | 2185768 | 0814684        | W9628994             | A46B9/04, A46B9/06,<br>A46B5/02 |         | CEPILLO DE DIENTES CON EFICACIA MEJORADA                                              |            |    |   |
|           | T3                                                                                                    | 2152646 | 0874566        | W9725902             | A46D1/00                        |         | CERDA DE PLASTICO PARA CEPILLOS DENTALES.                                             |            |    |   |
|           |                                                                                                    | 2148833 | 0871382        | W9724048             | A46B7/06,A46B9/04               |         | CABEZA DE CEPILLO DE DIENTES CONFORMABLE.                                             |            |    |   |

6.- En la lista visualizada y para cada documento recuperado se incluyen diversos datos: Título, № de publicación, Clasificación Principal, etc.

Dependiendo de la información disponible en la base de datos, cada documento se acompaña de hasta tres iconos que nos permiten obtener la información bibliográfica completa (icono de la izquierda), el dibujo más representativo (icono IMG) o incluso el documento completo (icono DPDF).

Así, por ejemplo, si deseamos consultar del documento completo (texto y dibujos) con número de publicación **2137904** y título **CEPILLO DE DIENTES**, basta con pulsar en su icono DPDF correspondiente.

| G                 | • 🕞 • 🖹 😫 🏠 🔎 🌟 🥑                                                                                                    | 🗟 • 🌺 👿 · 📘 |                                                                                                    |                                                                                                    | 🥂 – 🗗 ×                     |  |  |  |
|-------------------|----------------------------------------------------------------------------------------------------|-------------|----------------------------------------------------------------------------------------------------|----------------------------------------------------------------------------------------------------|-----------------------------|--|--|--|
|                   | 🚊 🤮 🗰 🚺 🚺 IT Seleccionar texto                                                                                                    | • 🗐 🔍 • 🗋   | )                                                                                                    | • 🔊 🔊 🖻 📑                                                                                                    | YAHOO! BARRA<br>Tuya gratis |  |  |  |
| Firmas Marcadores | <ul> <li>i Opciones ▼ ×</li> <li>i Primera Página</li> <li>i Reivindicaciones</li> <li>i Dibujos</li> </ul>                                                                                                    |             | OFICINA ESPAÑOLA DE<br>PATENTES Y MARCAS<br>ESPAÑA                                                                                                    | <ul> <li>① Nimeo de poblicación:</li> <li>2 137 904</li> <li>③ Int. Cl<sup>4</sup>, A 468 5/02</li> <li>A 468 9/04</li> <li>B 25G 1/10</li> </ul> | ►<br>                       |  |  |  |
| Páginas Capas     |                                                                                                    |             | TRADUCCION DE REVINDI     DE PATENT     Nimen de sokcitué europ     Redu de presentación de     Mimen de patilication     Mimen     Redu de patilication de li | CACIONES DE SOLICITUD T1<br>TE EUROPEA<br>pe: 66031374.1<br>I solutut: 60.08.096<br>6 solutut: 09.07 707<br>solicitud: 24.11.1966                 |                             |  |  |  |
|                   | I                                                                                                    | 1           | @ Prioridad: 22.00.1005 US 2026<br>27.02.1006 US 5164                                                                                                    | Solidante's:<br>COLGATE FALMOLIVE COMPANY<br>SUP 374 KANOLIVE COMPANY<br>Rew York, N.Y. 10022, US                                                 |                             |  |  |  |
|                   |                                                                                                    |             | (e) Facha de la publicación de la mendón BOPI:<br>01.01.2000                                                                                                   | (2) Inventor/ec: Brady, Joan;<br>Waguegack, Kenneth;<br>Orseth, Geir;<br>Yestkam, Nik Terjs;<br>Slotback, Helgo y<br>Angulicos, Hiddo             |                             |  |  |  |
|                   |                                                                                                    | E           | Fecha de publicación de la traducción de las rei-<br>vindicaciones: 01.01.2000                                                                                 | <sup>(1)</sup> Agonta: Elz aburu Márquez, Alberto                                                                                                 |                             |  |  |  |
|                   |                                                                                                    | 2 137 904   | (i) Titulo: Cepillos de diantes.                                                                                                    | No. 100                                                                                                    |                             |  |  |  |
|                   |                                                                                                    | ۵<br>۵      | Vann de finaîrdan: Ofician Espaîrle de Petreter y Marca. C/l                                                                                                   | Parant, 1 - 2000 Madrid                                                                                                    |                             |  |  |  |
|                   | 1 de 23 D 1 de 23 D 1 de 2 |             |                                                                                                    |                                                                                                    |                             |  |  |  |
| E Lis             | 0                                                                                                    |             |                                                                                                    |                                                                                                    | internet                    |  |  |  |